SuSE Linux Enterprise Server 15 SP1 on Oracle KVM

# SUSE Linux Enterprise Server 15 SP1 (x86-64) as guest os on Oracle KVM

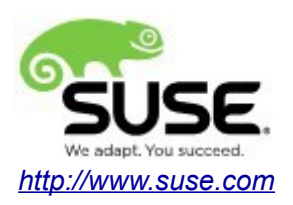

# Introduction

This document provides details for installing SUSE Linux Enterprise Server 15 SP1 as a guest os on Oracle KVM. Details are provided for Intel(x86-64) versions of both Oracle KVM and SUSE Linux Enterprise Server 15 SP1. If you encounter issues or have general questions, please post your query to <u>suse-oracle@listx.novell.com</u>.

Official Oracle product documentation is available at: <u>http://docs.oracle.com</u>.

# **Hardware Requirements**

| Requirement        | Minimum                                                          |
|--------------------|------------------------------------------------------------------|
| CPU                | 64-bit dual-core CPU                                             |
| Physical Memory    | 16 GB                                                            |
| NIC                | 1 network interface card (NIC) with bandwidth of at least 1 Gbps |
| Hard Disk space    | 100 GB local writable hard disk                                  |
| Disk space in /tmp | 1 GB                                                             |
| Swap space         | 1 GB                                                             |

## **Software Requirements**

### SUSE

• SUSE Linux Enterprise Server 15 SP1 (x86-64) (http://download.suse.de/install)

### Oracle

• Oracle Linux 7 update 6(with Unbreakable Enterprise Kernel Release 5 Update 1 or later) (<u>https://edelivery.oracle.com</u>)

• Oracle Linux Virtualization Manager Release 4.2.8 package (<u>https://yum.oracle.com/repo/OracleLinux/OL7/ovirt42/x86\_64/ovirt-release42.rpm</u>)

### **Testing Machine Hardware Information**

Dell Laptop Precision 5530 CPU: 6 \* Intel(R) Core(TM) i7-8850H CPU @ 2.60GHz RAM: 32 GB NIC: 2 Local HDD: 1TB + 512GB

# Setup

#### 1. Installing Oracle Linux Virtualization Manager.

To install Oracle Linux Virtualization Manager, following the steps at: <u>https://docs.oracle.com/en/virtualization/oracle-linux-virtualization-manager/install/manager-install.html</u>.

#### 2. Logging in to the Administration Portal.

Screenshot: Logging into the Administration Portal to verify that the configuration was successful.

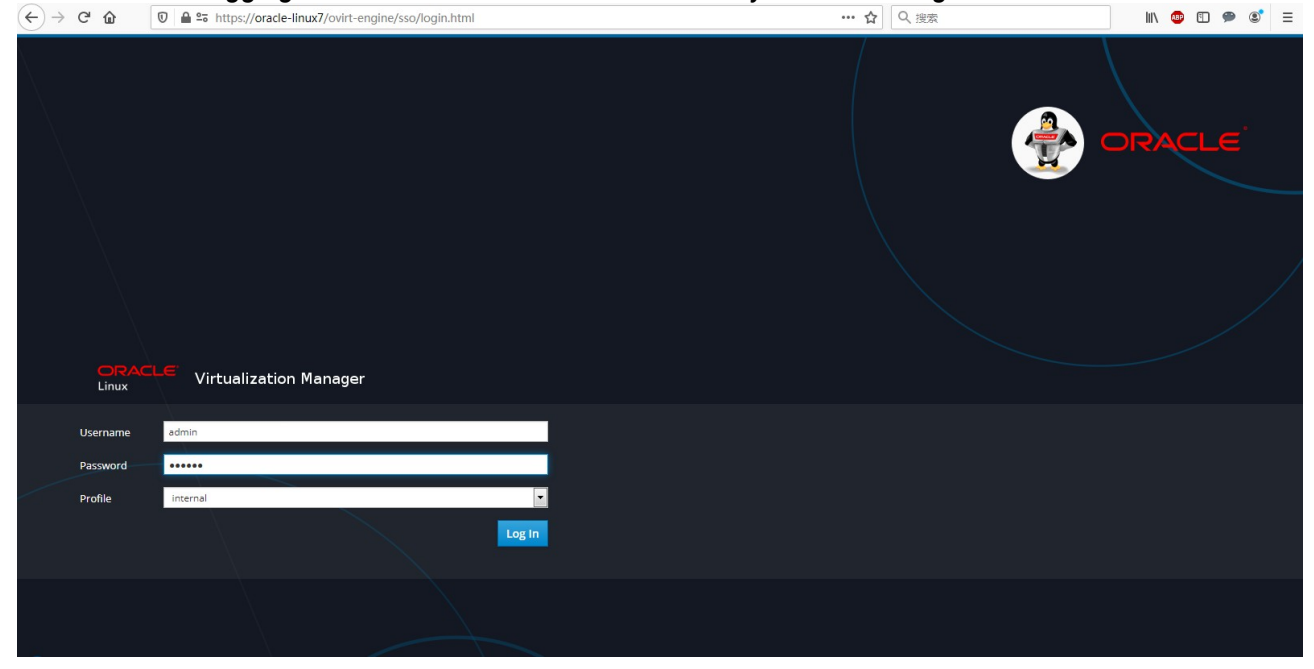

#### Screenshot: Viewing Dashboard

|             | Virtualization Manager              |                |                                   |                          | < ( ) ▪                                     | ≫ ≡° <b>≜</b> ° ∂∽ <b>≛</b> ∽ |
|-------------|-------------------------------------|----------------|-----------------------------------|--------------------------|---------------------------------------------|-------------------------------|
| Dashboard   | C O Last Updated 2/7/2020, 3:02:44  | 4 PM GMT+8     |                                   |                          |                                             |                               |
| i Commute   | 2 Data Centers                      | 2 Clusters     | 🖵 1 Hosts                         | 👼 1 Data Storage Domains | 😨 1 Virtual Machines                        | 13 Events                     |
|             | <u>∧</u> 1 ⊙ 1                      | N/A            | <b>⊙</b> 1                        | <b>⊙</b> 1               | <b>⊙</b> 1                                  | ▶ 2 😣 5 🔥 6                   |
| 🚠 Network > | Global Utilization                  |                |                                   |                          |                                             |                               |
| Storage >   | CPU                                 |                | Memory                            |                          | Storage                                     |                               |
|             | 100% Available<br>of 100%           |                | 23.9 Available<br>of 30.8 GiB     |                          | 82.0 Available<br>of 99 GiB                 |                               |
|             | Virtual resources - Committed: 33%, | Allocated: 33% | Virtual resources - Committed: 26 | 96, Allocated: 2696      | Virtual resources - Committed: 6%, All-<br> | ocated: 40%                   |
| F Events    | Q                                   | %<br>sed       |                                   | 6.8<br>Jib Used          | 17<br>Gib                                   | ,0<br>ised                    |
|             |                                     |                |                                   |                          | <u> </u>                                    |                               |
|             | Cluster Utilization                 |                |                                   |                          | Storage Utilization                         |                               |
|             | CPU                                 |                | Memory                            |                          | Storage                                     |                               |
|             |                                     |                |                                   |                          |                                             | -                             |

#### 3. Installing Oracle Linux KVM compute host.

To install Oracle Linux KVM compute host, following the steps at: <u>https://docs.oracle.com/en/virtualization/oracle-linux-virtualization-manager/install/manager-install.html</u>.

#### 4. Preparing Storage for a KVM Compute Host.

To configure a KVM compute host to use local storage/NFS/iSCSI/FCP, following the steps at: <u>https://docs.oracle.com/en/virtualization/oracle-linux-virtualization-manager/getstart/storage-tasks.html</u>.

#### 5. Creating a New Virtual Machine through Oracle Linux Virtualization Manager.

#### Screenshot: VM General info

| Edit Virtual Machine |                                                                | ×                                  |  |
|----------------------|----------------------------------------------------------------|------------------------------------|--|
| General >            | Cluster                                                        | SuSE Test-Local                    |  |
| System               |                                                                | Data Center: SuSE_Test-Local       |  |
| Initial Run          | Template                                                       | Blank   (0) -                      |  |
| Console              | Operating System                                               | SUSE Linux Enterprise Server 11+ V |  |
|                      | Instance Type © 3                                              | Custom 🗸                           |  |
| Host                 | Optimized for                                                  | Server ~                           |  |
| High Availability    | Name                                                           | SLES15-SP1                         |  |
| Resource Allocation  | Description                                                    | SLES15-SP1 on Oracle KVM           |  |
| Boot Options         | Comment                                                        |                                    |  |
| Random Generator     | VM ID 616a17fb-5c43-4e20-a64d-ddb4edfec421                     |                                    |  |
| Custom Properties    | Stateless Start in Pause Mode Delete Prot                      | ection                             |  |
| lcon                 | Instance Images SLES15-SP1_Disk1: (10 GB) existing (boot) Edit |                                    |  |
| Foreman/Satellite    | SLES15-SP1_Disk2: (30 GB) existing                             |                                    |  |
| Affinity Labels      | Instantiate VM network interfaces by picking a vNIC profile.   |                                    |  |
|                      | nic1 ovirtmgmt/ovirtmgmt v                                     | + -                                |  |

### Screenshot: VM System info

| Edit Virtual Machine |                                        |    |                                  | × |
|----------------------|----------------------------------------|----|----------------------------------|---|
| General              | Cluster                                |    | SuSE_Test-Local                  | ~ |
| System >             |                                        |    | Data Center: SuSE_Test-Local     |   |
| Initial Run          | Template                               |    | Blank   (0)                      | ~ |
|                      | Operating System                       |    | SUSE Linux Enterprise Server 11+ | ~ |
| Console              | Instance Type                          | 63 | Custom                           | ~ |
| Host                 | Optimized for                          |    | Server                           | ~ |
| High Availability    | Memory Size                            | 63 | 8192 MB                          |   |
| Resource Allocation  | Maximum memory 🟮                       | 83 | 8192 MB                          |   |
| Boot Options         | Total Virtual CPUs 🐧                   | 63 | 2                                |   |
|                      | Advanced Parameters                    |    |                                  |   |
| Random Generator     | Hardware Clock Time Offset ()          |    | (GMT+00:00) GMT Standard Time    | ~ |
| Custom Properties    | Provide custom serial number policy () |    |                                  |   |
| Icon                 |                                        |    |                                  |   |
| Foreman/Satellite    |                                        |    |                                  |   |
| Affinity Labels      |                                        |    |                                  |   |
|                      |                                        |    |                                  |   |

| Edit Virtual Machine |                                   |                                   |                                      | > |
|----------------------|-----------------------------------|-----------------------------------|--------------------------------------|---|
| General              | Cluster                           |                                   | SuSE_Test-Local                      | ~ |
| System               |                                   |                                   | Data Center: SuSE_Test-Local         |   |
| Initial Run          | Template                          |                                   | Blank   (0)                          | ~ |
|                      | Operating System                  |                                   | SUSE Linux Enterprise Server 11+     | ~ |
| Console              | Instance Type                     | 63                                | Custom                               | ~ |
| Host                 | Optimized for                     |                                   | Server                               | ~ |
| High Availability    | Boot Sequence:                    |                                   |                                      |   |
| Resource Allocation  | First Device                      |                                   | CD-ROM                               | ~ |
|                      | Second Device                     |                                   | [None]                               | ~ |
| Boot Options         | Attach CD                         |                                   | SLE-15-SP1-Installer-DVD-x86_64-GM ~ | e |
| Random Generator     | Enable menu to select boot device | Enable menu to select boot device |                                      |   |
| Custom Properties    | Linux Boot Options:               |                                   |                                      |   |
|                      | kernel path                       |                                   |                                      |   |
| Icon                 | initrd path                       |                                   |                                      |   |
| Foreman/Satellite    | kernel parameters                 |                                   |                                      |   |
| Affinity Labels      |                                   |                                   |                                      |   |
|                      |                                   |                                   |                                      |   |
|                      |                                   |                                   |                                      |   |

#### Screenshot: VM Boot Options

The **Attach CD** check box is selected with the appropriate ISO file chosen from the drop-down list. For this example scenario, **SLE-15-SP1-Installer-DVD-x86\_64-GM-DVD1.iso** is selected.

### 6. Installing the SuSE Linux Enterprise Server 15 SP1(x86-64) Guest OS

1). Run the VM, then open a console connect to the virtual machine.

|                    | Virtualization Manager     |                      |                            |                         | R 🗞 🖻             | <b>≜</b> ⁰         |
|--------------------|----------------------------|----------------------|----------------------------|-------------------------|-------------------|--------------------|
| 🖓 Dashboard        | Compute > Virtual Machines |                      |                            |                         |                   |                    |
| 📕 Compute >        | Vms:                       | x ☆ ∨ Q New Edit     | t Remove 🕨 Run 🗸 🕓 Suspend | d Shutdown - C Reboot - | Console v Migrate | Create Snapshot    |
| The Network        | Name Comment Host          | IP Addresses FQDN CI | luster Data Center         | Memory CPU Network      | Graphics Status   | Uptime Description |
| 曼 Storage >        |                            | 2                    | III                        |                         | of the op         | 2 min SLEST J-SPT  |
| 🔅 Administration > |                            |                      |                            |                         |                   |                    |
| 🕨 Events           |                            |                      |                            |                         |                   |                    |

| SUSE.                                  | SUSE Linux Enterprise 15 SP1                                          |
|----------------------------------------|-----------------------------------------------------------------------|
|                                        | Boot from Hard Disk                                                   |
|                                        | Installation                                                          |
|                                        | Upgrade                                                               |
|                                        | More ►                                                                |
|                                        |                                                                       |
| Boot Optio                             | ns                                                                    |
| F1 Help F2 Language F3<br>English (US) | Video Mode F4 Source F5 Kernel F6 Driver<br>Default CD-ROM Default No |

(Note: The following error occurred while starting the virtual machine.

"Error message: The name org.fedoraproject. FirewallD1 was not provided by any .service files"

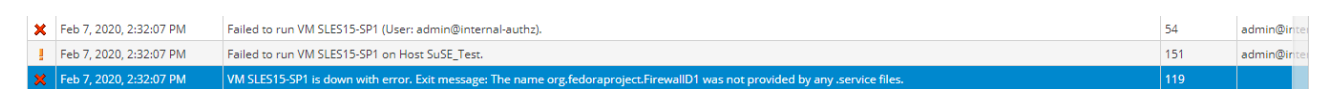

Workaround: Restart "libvirtd" service.

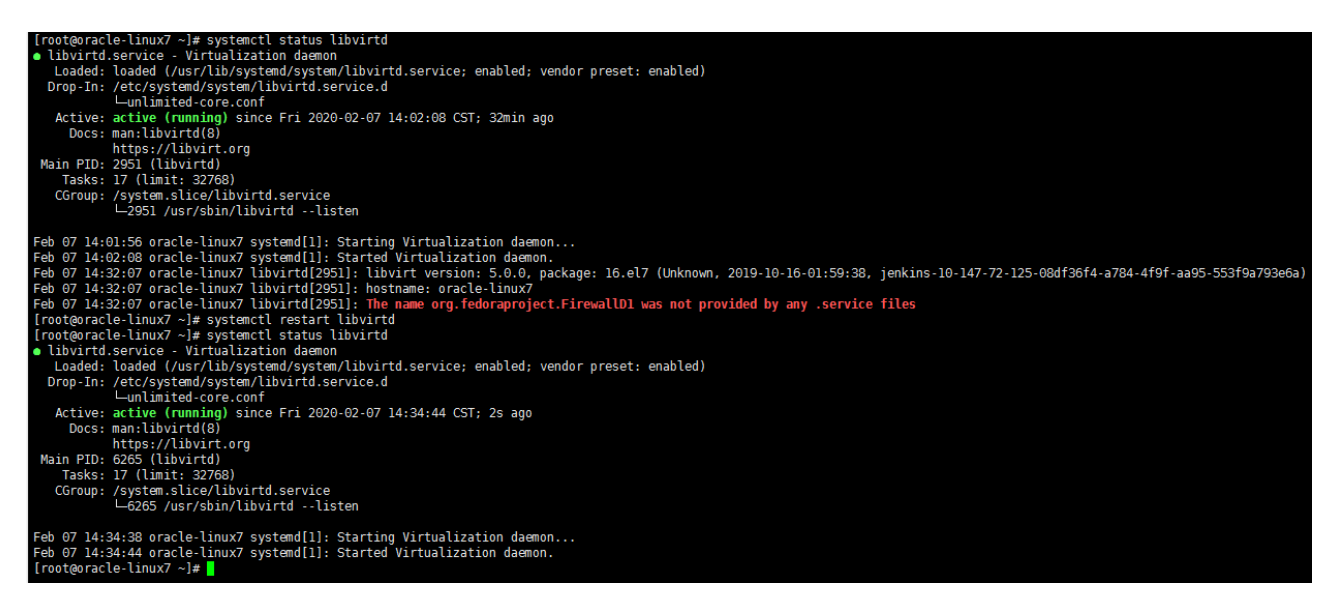

)

2). Installation steps – Language, Keyboard and Product Selection.

| SUSE.                                          |                                                                                                    |                                                                       |
|------------------------------------------------|----------------------------------------------------------------------------------------------------|-----------------------------------------------------------------------|
| Language,<br>Keyboard and<br>Product Selection | Language         English (US)         Product to Install         SUSE Linux Enterprise Server 15 SP1         SUSE Linux Enterprise High Performance Computing         SUSE Linux Enterprise Real Time 15 SP1         SUSE Linux Enterprise Real Time 15 SP1         SUSE Linux Enterprise Server for SAP Applications 15         SUSE Linux Enterprise Desktop 15 SP1         SUSE Linux Enterprise Pesktop 15 SP1         SUSE Manager Server 4.0         SUSE Manager Proxy 4.0         SUSE Manager Retail Branch Server 4.0 | Keyboard Layout<br>English (US) ~<br>Keyboard Test<br>15 SP1<br>3 SP1 |
| Help                                           |                                                                                                    | Abo <u>r</u> t <u>B</u> ack <u>N</u> ext                              |

## 3) SUSE Linux Enterprise Server 15 SP1 License Agreement.

| SUSE.                                                          |                                                                                                    |
|----------------------------------------------------------------|----------------------------------------------------------------------------------------------------|
| SUSE Linux<br>Enterprise Server 15<br>SP1 License<br>Agreement | Language<br>English (US)<br>SUSE® Linux Enterprise End User License Agreement for the following<br>SUSE products:<br>SUSE Linux Enterprise Server 15 SP1<br>SUSE Linux Enterprise Server for SAP Applications 15 SP1<br>SUSE Linux Enterprise Server for SAP Applications 15 SP1<br>SUSE Linux Enterprise Desktop 15 SP1<br>SUSE Linux Enterprise Desktop 15 SP1<br>SUSE Linux Enterprise Live Patching 15 SP1<br>SUSE Linux Enterprise Live Patching 15 SP1<br>SUSE Linux Enterprise Live Patching 15 SP1<br>SUSE Linux Enterprise Live Patching 15 SP1<br>SUSE Linux Enterprise Live Patching 15 SP1<br>SUSE Manager Proxy 4<br>SUSE Manager Retail Branch Server 4<br>PLEASE READ THIS AGREEMENT CAREFULLY. BY PURCHASING, INSTALLING,<br>DOWNLOADING OR OTHERWISE USING THE SOFTWARE (INCLUDING ITS COMPONENTS),<br>YOU AGREE TO THE TERMS OF THIS AGREEMENT. IF YOU DO NOT AGREE WITH THESE<br>TERMS, YOU ARE NOT PERMITTED TO DOWNLOAD, INSTALL OR USE THE SOFTWARE TO<br>OBTAIN A REFUND. AN INDIVIDUAL ACTING ON BEHALF OF AN ENTITY REPRESENTS<br>THAT HE OR SHE HAS THE AUTHORITY TO ENTER INTO THIS AGREEMENT ON BEHALF<br>OF THAT ENTITY.<br>This End User License Agreement ("Agreement") is a legal agreement<br>between YOU (an entity or a person) and SUSE LLC ("Licensor").<br>The software products identified in the title of this Agreement<br>for which You have acquired Licenses, any media or reproductions<br>(physical or virtual) and accompanying documentation (collectively<br>the "Software") is protected by the copyright laws and treaties<br>of the United States ("U.S.") and other countries and is subject<br>to the terms of this Agreement. If the lows of Your principal place of<br>business require contracts to be in the local language to be enforceable,<br>such local language version may be obtained from licensor upon written |
| Help                                                           | request and shall be deemed to govern Your purchase of licenses to the<br>Sefturce Any add on extension undate mobile application module<br>✓ I Agree to the License Terms.<br>Abort Back Next                                                                                                    |

### 4). Registration.

| SUSE.        |                                                                 |                          |
|--------------|-----------------------------------------------------------------|--------------------------|
|              |                                                                 | Network Configuration    |
| Registration |                                                                 |                          |
|              | SUSE Linux Enterprise Server 15 SP1                             |                          |
|              | Please select your preferred method of registration.            |                          |
|              | Register System via scc.suse.com                                |                          |
|              | E- <u>m</u> ail Address                                         |                          |
|              |                                                                 |                          |
|              |                                                                 |                          |
|              | <ul> <li>Register System via local SMT Server</li> </ul>        |                          |
|              | Local Registration Server URL           https://smt.example.com |                          |
|              | Skip Registration                                               |                          |
|              |                                                                 |                          |
|              |                                                                 |                          |
| Help         | Abo <u>r</u> t                                                  | <u>B</u> ack <u>Next</u> |

### 5). Add On Product.

| SUSE.          |                                                                                                    |                       |
|----------------|----------------------------------------------------------------------------------------------------|-----------------------|
|                |                                                                                                    | Network Configuration |
|                |                                                                                                    |                       |
| Add On Product |                                                                                                    |                       |
|                | I would like to install an additional Add On Product                                                                                                    |                       |
|                | <ul> <li>Scan Using SLP</li> <li>Specify URL</li> <li>FTP</li> <li>HTTPS</li> <li>MHTPS</li> <li>SMB/CIFS</li> <li>NFS</li> <li>QDU</li> <li>DVD</li> <li>Hard Disk</li> <li>USB Mass Storage (USB Stick, Disk)</li> <li>Local Directory</li> <li>Local ISO Image</li> </ul> |                       |
|                | ☑ Download repository description files                                                                                                    | 1                     |
| Неір           | Abo <u>r</u> t                                                                                                    | Back Next             |

#### 6). Suggested Partitioning.

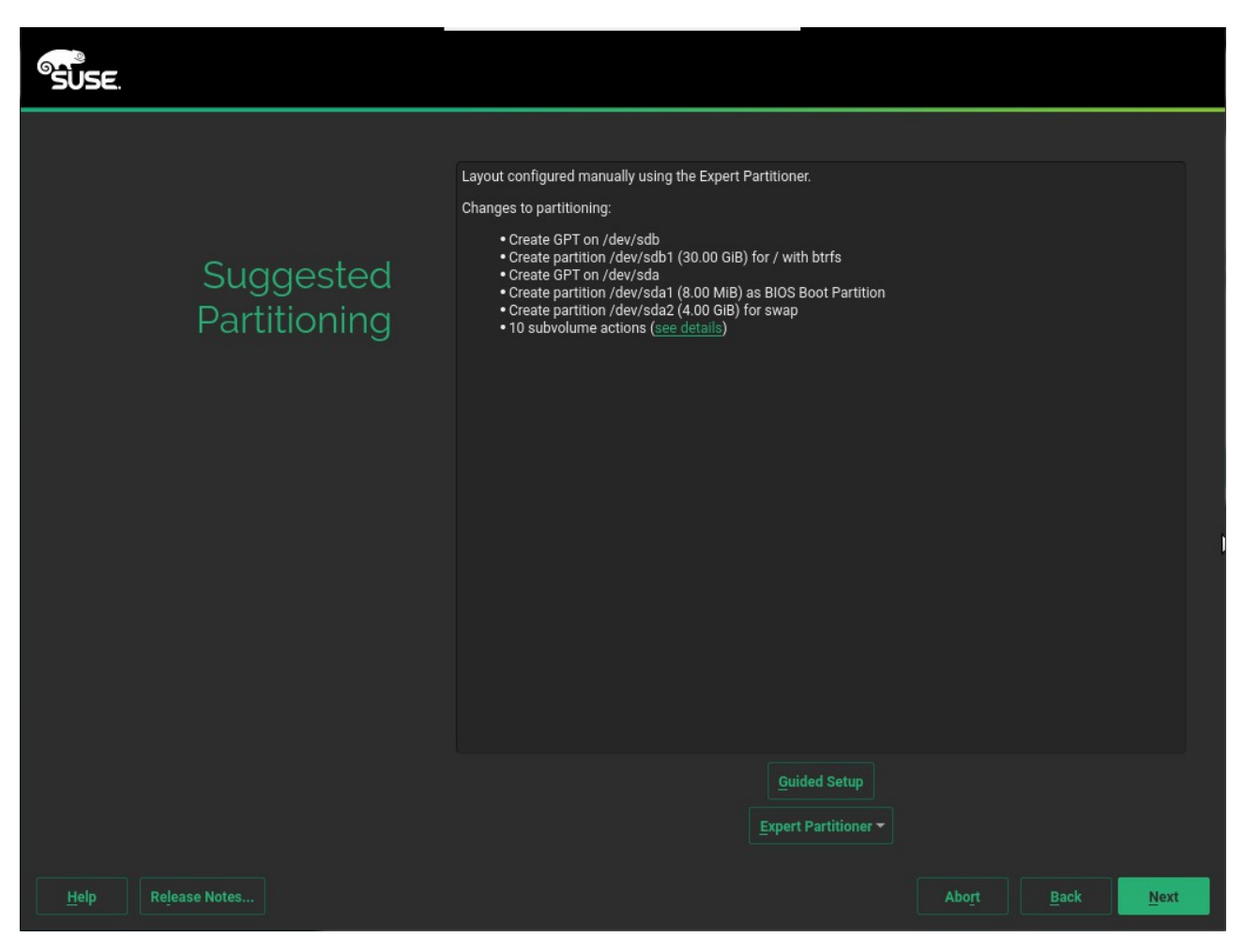

### 7). Clock and Time Zone.

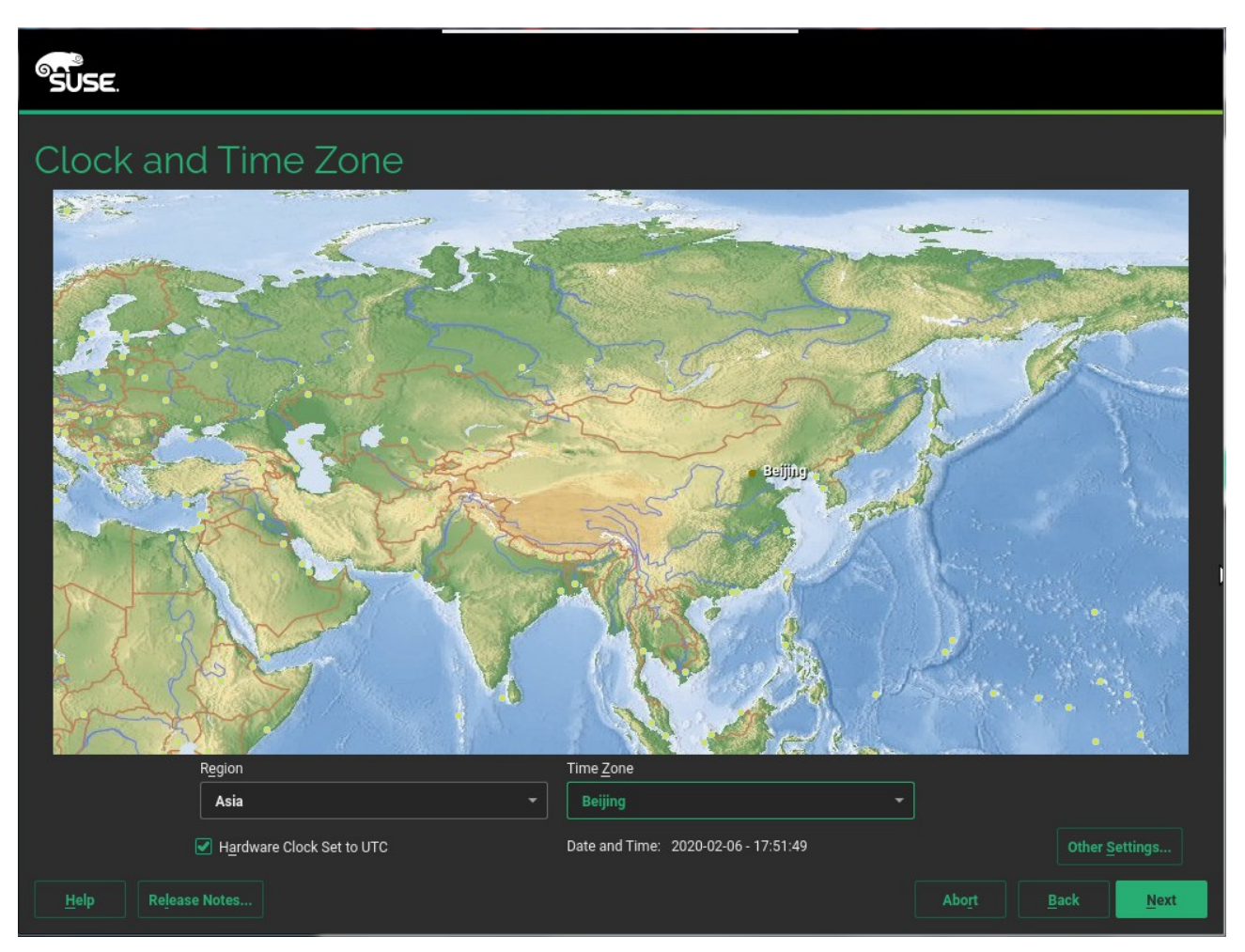

### 8). Local User

| SUSE               |                                            |
|--------------------|--------------------------------------------|
|                    |                                            |
| Local User         |                                            |
|                    | User's Euli Name                           |
|                    | novell                                     |
|                    | Username                                   |
|                    | novell                                     |
|                    | Password                                   |
|                    | Confirm Password                           |
|                    | •••••                                      |
|                    | Use this password for system administrator |
|                    | Automatic Login                            |
|                    | O Skip User Creation                       |
|                    |                                            |
|                    |                                            |
|                    |                                            |
|                    |                                            |
| Help Release Notes | Abo <u>r</u> t <u>B</u> ack <u>Next</u>    |

## 9). Installation Settings.

| SUSE.                 |                                                                                                    |       |              |         |
|-----------------------|----------------------------------------------------------------------------------------------------|-------|--------------|---------|
|                       | Click a headline to make changes.                                                                                                    |       |              |         |
| Installation Settings | Software   Product: SUSE Linux Enterprise Server 15 SP1 Patterns: Minimal Base System Size of Packages to Install: 1.1 GiB Booting  Boot Loader Type: GRUB2 Enable Trusted Boot: no Status Location: /dev/sdb1 (/boot) Change Location: Do not install bootcode into MBR (install) Install boot code into a partition with /boot (do not install) Install boot code into a partition with /boot (do not install)                                 |       |              |         |
|                       | Security         • CPU Mitigations: Auto         • Firewall will be disabled (enable)         • SSH service will be enabled (disable)         Network Configuration         • Configured with DHCP: eth0         • Hostname: Set by DHCP         Kdump         • Kdump status: enabled         • Value(s) of crashkernel option: 165M,high 72M,low         • Dump format: Izo         • Target of dumps: /var/crash         • Number of dumps: 5 |       |              |         |
|                       | Default systemd target                                                                                                    |       |              |         |
| Help Release Notes    | • lext mode                                                                                                    | Abort | <u>B</u> ack | Install |

### 10). Confirm Installation.

| SUSE               |                                                                                                    |                |         |
|--------------------|----------------------------------------------------------------------------------------------------|----------------|---------|
|                    | Click a headline to make changes.                                                                                                    |                |         |
|                    | <u>Software</u>                                                                                                    |                | - U     |
|                    | Product: SUSE Linux Enterprise Server 15 SP1                                                                                          |                | - U     |
| Installation Se    | Confirm Installation                                                                                                    |                | - 1     |
|                    | Information required for the base installation is now complete.                                                                       |                | - U     |
|                    | If you continue now, partitions on your hard disk will be modified according to the installation<br>settings in the previous dialogs. |                | - U     |
|                    | Go back and check the settings if you are unsure.                                                                                     |                | - U     |
|                    |                                                                                                    |                | - 1     |
|                    |                                                                                                    |                | - U     |
|                    |                                                                                                    |                | - U     |
|                    |                                                                                                    |                | - U     |
|                    |                                                                                                    |                | - U     |
|                    |                                                                                                    |                | - U     |
|                    |                                                                                                    |                | - U     |
|                    | <u>Install</u>                                                                                                    |                | - U     |
|                    | value(3) of dashkerner option, room, ngn 72m, ow     Dump format: Izo     Target of dumps: /var/crash     Number of dumps: 5          |                | - U     |
|                    | Default systemd target                                                                                                    |                |         |
|                    | • Text mode                                                                                                    |                |         |
| Help Release Notes |                                                                                                    | Abo <u>r</u> t | Install |

### 11). Performing Installation.

| SUSE.                      |                                                                                                    |                                                                                                    |  |  |  |  |
|----------------------------|----------------------------------------------------------------------------------------------------|----------------------------------------------------------------------------------------------------|--|--|--|--|
|                            | <u>D</u> etails                                                                                                    | SLES15-SP1 Release Notes                                                                                                    |  |  |  |  |
| Performing<br>Installation | MediaRemainingPackagesTimeTotal1.110 GIB292SLES15-SP1-15.1-01.110 GIB292Medium 11.110 GIB292                                                                                                    |                                                                                                    |  |  |  |  |
|                            | Actions performed:<br>Installing boost-license1_66_0-1.66.0-3.10.noarch.rpm (in<br>Installing branding-SLE-15-12.48.noarch.rpm (installed siz<br>Installing branding-SLE-15-12.48.noarch.rpm (installed siz<br>Installing busybox-static-1.26.2-2.20.x86_64.rpm (installed<br>Installing racklib-dict-full-2.8.12-1.22.x86_64.rpm (installed<br>Installing file-magic-5.32-7.51.noarch.rpm (installed size<br>Installing kbd-legacy-2.0.4-8.3.1.noarch.rpm (installed size<br>Installing libnl-config-3.3.0-1.29.noarch.rpm (installed size<br>Installing libnl-config-3.3.0-1.29.noarch.rpm (installed size<br>Installing libnl-config-3.3.0-1.29.noarch.rpm (installed<br>Installing publicsuffix-20180312-1.15.noarch.rpm (installed | nstalled size 1.3 KiB)<br>ze 1.6 KiB)<br>stalled size 387 B)<br>d size 2.04 MiB)<br>led size 10.46 MiB)<br>5.64 MiB)<br>e 517 KiB)<br>e 2.6 KiB)<br>led size 2.2 KiB)<br>ed size 2.59.5 KiB) |  |  |  |  |
|                            | Installing publicsuffix-20180312-1.15.noarch.rpm (installe                                                                                                    | ed size 259.5 KiB)<br>10%                                                                                                    |  |  |  |  |
|                            | Installing Packages (Remaining: 1.110 GiB, 292 package                                                                                                    |                                                                                                    |  |  |  |  |
| Help                       |                                                                                                    | Abo <u>r</u> t <u>B</u> ack <u>N</u> ext                                                                                                    |  |  |  |  |

Wait for the installation to finish.

12). After finish installing the SUSE Linux Enterprise Server 15 SP1 guest OS, return to the Virtual Machines pane, highlight the row for this virtual machine, and click Edit. The Edit Virtual Machines dialog box opens. Click the Boot Options tab on the sidebar of the dialog box to specify the boot sequence for the virtual device and then change CD-ROM to Hard Disk from the First Device drop-down list. The Attach CD check box is also selected, chosen SLE-15-SP1-Packages-x86\_64-GM-DVD1.iso from the drop-down list.

| Edit Virtual Machine |                                                                        |                              |                                     | × |  |
|----------------------|------------------------------------------------------------------------|------------------------------|-------------------------------------|---|--|
| General              | Cluster                                                                |                              | SuSE_Test-Local                     | ~ |  |
| System               |                                                                        | Data Center: SuSE_Test-Local |                                     |   |  |
| Initial Run          | Template                                                               |                              | Blank   (0)                         | ~ |  |
| Console              | Operating System                                                       |                              | SUSE Linux Enterprise Server 11+    | ~ |  |
|                      | Instance Type                                                          | 63                           | Custom                              | ~ |  |
| Host                 | Optimized for                                                          |                              | Server                              | ~ |  |
| High Availability    | Boot Sequence:                                                         |                              |                                     |   |  |
| Resource Allocation  | First Device                                                           |                              | Hard Disk                           | ~ |  |
| Boot Options >       | Second Device                                                          |                              | CD-ROM                              | ~ |  |
| Random Generator     | <ul> <li>Reached</li> <li>Enable menu to select boot device</li> </ul> |                              | SLE-15-5P1-Packages-x86_64-GM-DVI × | 2 |  |
| Custom Properties    | Linux Boot Options:                                                    |                              |                                     |   |  |
| Icon                 | kernel path                                                            |                              |                                     |   |  |
|                      | initrd path                                                            |                              |                                     |   |  |
| Foreman/Satellite    | kernel parameters                                                      |                              |                                     |   |  |
| Affinity Labels      |                                                                        |                              |                                     |   |  |
|                      |                                                                        |                              |                                     |   |  |

13). Run the virtual machine and start SLES15 SP1 guest OS.

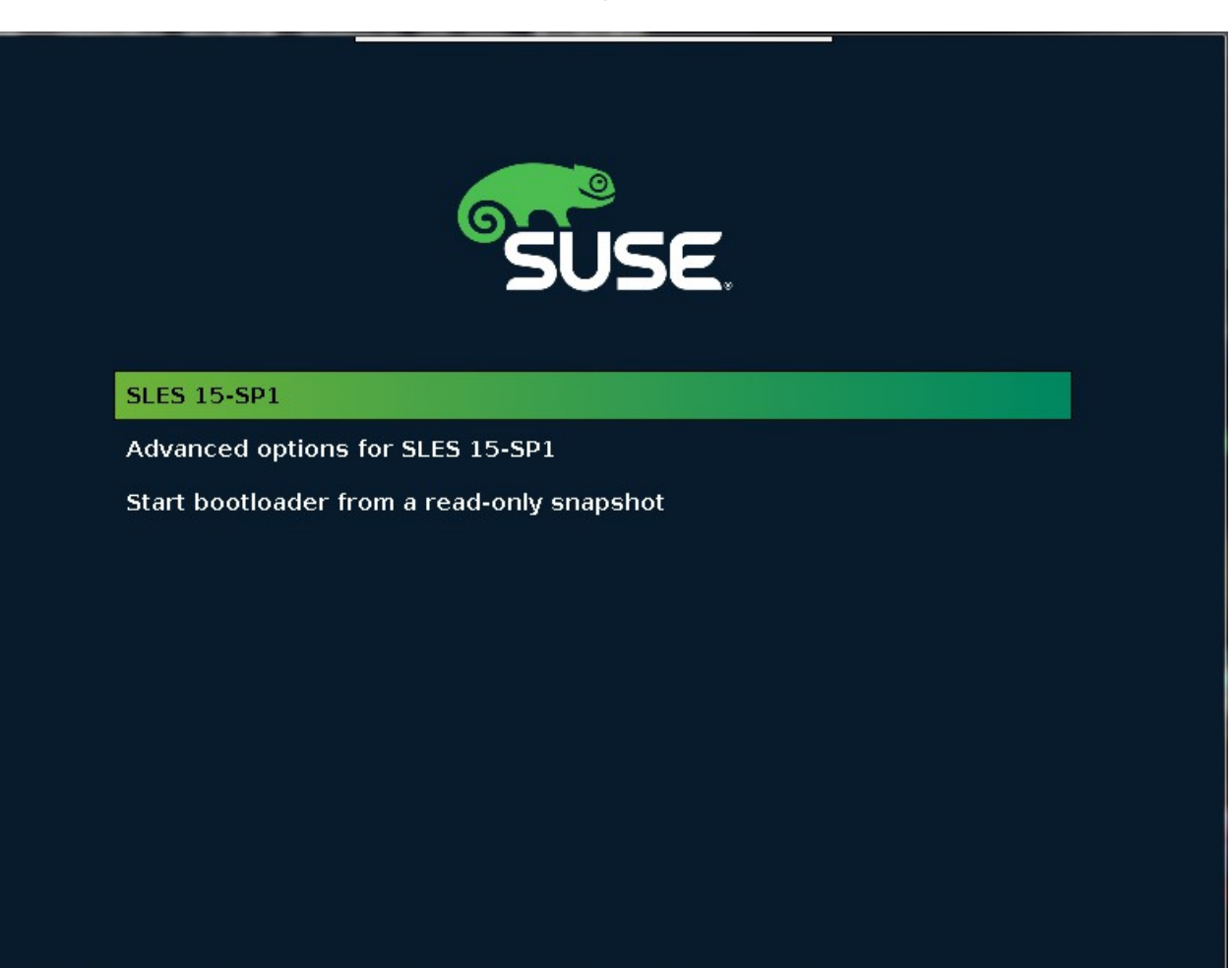

14). After logging into the system, install the required packages.

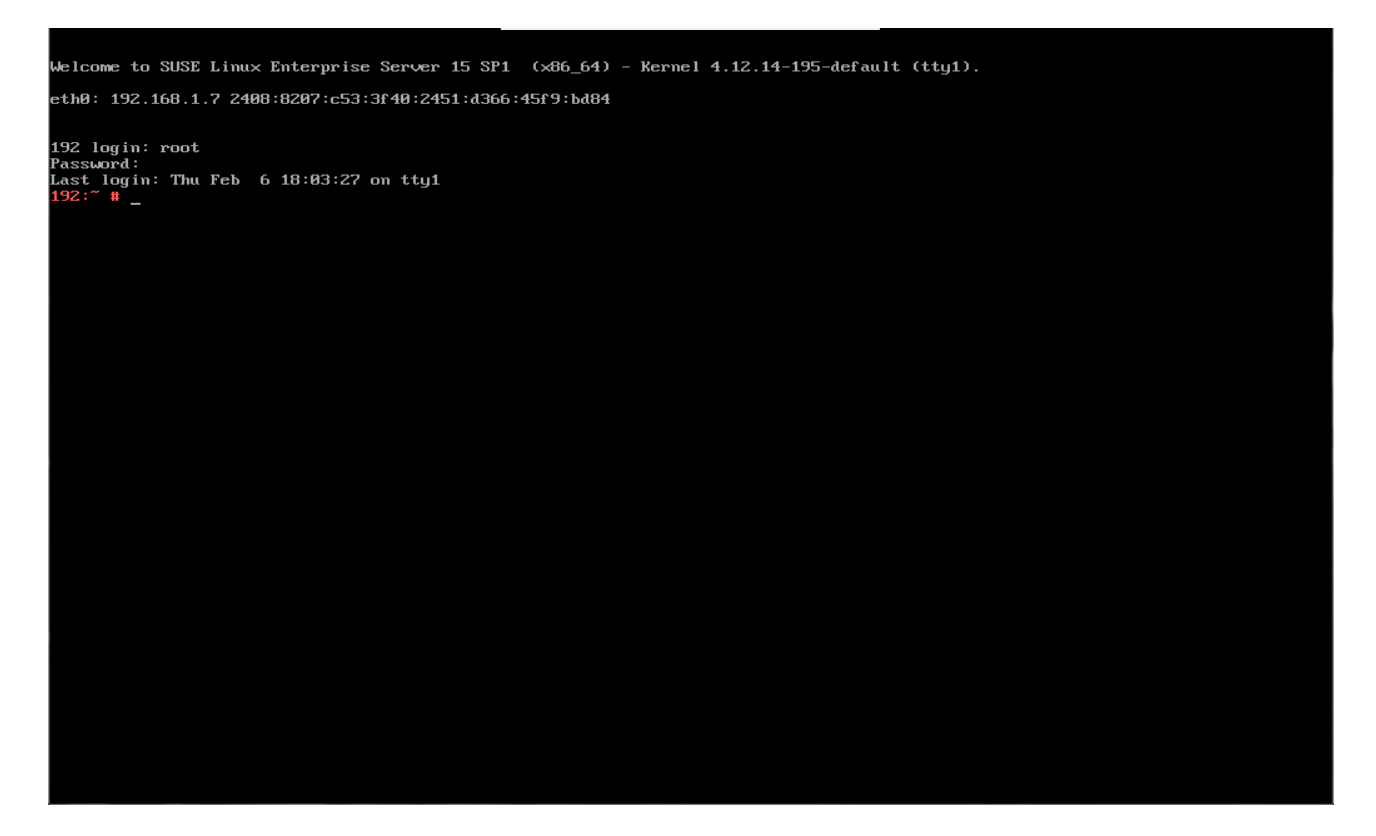

Loading repository data... Reading installed packages.

| S I<br><u>+</u> | Name                                 | Summary                                         | l Type<br>+ |
|-----------------|--------------------------------------|-------------------------------------------------|-------------|
| 1               | 32bit                                | 32-Bit Runtime Environment                      | l pattern   |
| 1               | Amazon_Web_Services                  | Amazon Web Services - All                       | l pattern   |
| 1               | Amazon_Web_Services_Instance_Init    | Amazon Web Services - Instance Initialization   | l pattern   |
| I               | Amazon_Web_Services_Instance_Tools   | Amazon Web Services - Instance Tools            | l pattern   |
| 1               | Amazon_Web_Services_Tools            | Amazon Web Services - Tools                     | l pattern   |
| - 1             | Google_Cloud_Platform                | Google Cloud Platform – All                     | l pattern   |
| - 1             | Google_Cloud_Platform_Instance_Init  | Google Cloud Platform - Instance Initialization | l pattern   |
| 1               | Google_Cloud_Platform_Instance_Tools | Google Cloud Platform - Instance Tools          | l pattern   |
| 1               | Google_Cloud_Platform_Tools          | Google Cloud Platform – Tools                   | l pattern   |
| 1               | Microsoft_Azure                      | Microsoft Azure – All                           | l pattern   |
| I               | Microsoft_Azure_Instance_Init        | Microsoft Azure – Instance Initialization       | l pattern   |
| I               | Microsoft_Azure_Instance_Tools       | Microsoft Azure - Instance Tools                | l pattern   |
| I               | Microsoft_Azure_Tools                | Microsoft Azure – Tools                         | l pattern   |
| I               | OpenStack                            | OpenStack – All                                 | l pattern   |
| 1               | OpenStack_Instance_Init              | OpenStack - Instance Initialization             | l pattern   |
| 1               | OpenStack_Instance_Tools             | OpenStack – Instance Tools                      | l pattern   |
| 1               | OpenStack_Tools                      | OpenStack - Tools                               | l pattern   |
| i I             | apparmor                             | AppArmor                                        | l pattern   |
| i+              | base                                 | Minimal Base System                             | l pattern   |
| I               | books                                | Documentation                                   | l pattern   |
| 1               | devel_basis                          | Base Development                                | l pattern   |
| 1               | devel_kernel                         | Linux Kernel Development                        | l pattern   |
| 1               | devel_yast                           | YaST Development                                | l pattern   |
| 1               | dhcp_dns_server                      | DHCP and DNS Server                             | l pattern   |
| I               | directory_server                     | Directory Server (LDAP)                         | l pattern   |
| I               | documentation                        | Help and Support Documentation                  | l pattern   |
| i I             | enhanced_base                        | Enhanced Base System                            | l pattern   |
| 1               | file_server                          | File Server                                     | l pattern   |
| 1               | fips                                 | FIPS 140-2 specific packages                    | l pattern   |
| i I             | fonts                                | Fonts                                           | l pattern   |
| 1               | gateway_server                       | Internet Gateway                                | l pattern   |
| 1               | gnome                                | GNOME Desktop Environment (Wayland)             | l pattern   |
| i+              | gnome_basic                          | GNOME Desktop Environment (Basic)               | l pattern   |
| i+ I            | gnome_×11                            | GNOME Desktop Environment (X11)                 | l pattern   |
| 1               | ĥa_geo                               | GEO Clustering for High Availability            | l pattern   |
| 1               | ha_sles                              | High Availability                               | l pattern   |
| 1               | hpc_compute_node                     | HPC Basic Compute Node                          | pattern     |
| 1               | hpc_development_node                 | HPC Development Packages                        | l pattern   |
| i               | hpc libraries                        | HPC modularized Libraries                       | l pattern   |
| i               | hpc workload server                  | HPC Workload Manager                            | l pattern   |
| i               | imaging                              | Graphics                                        | pattern     |
| i               | kum seruer                           | KUM Host Server                                 | Inattern    |
|                 |                                      |                                                 | Parecern    |

15). Start the GUI, then check the OS release information and kernel version.

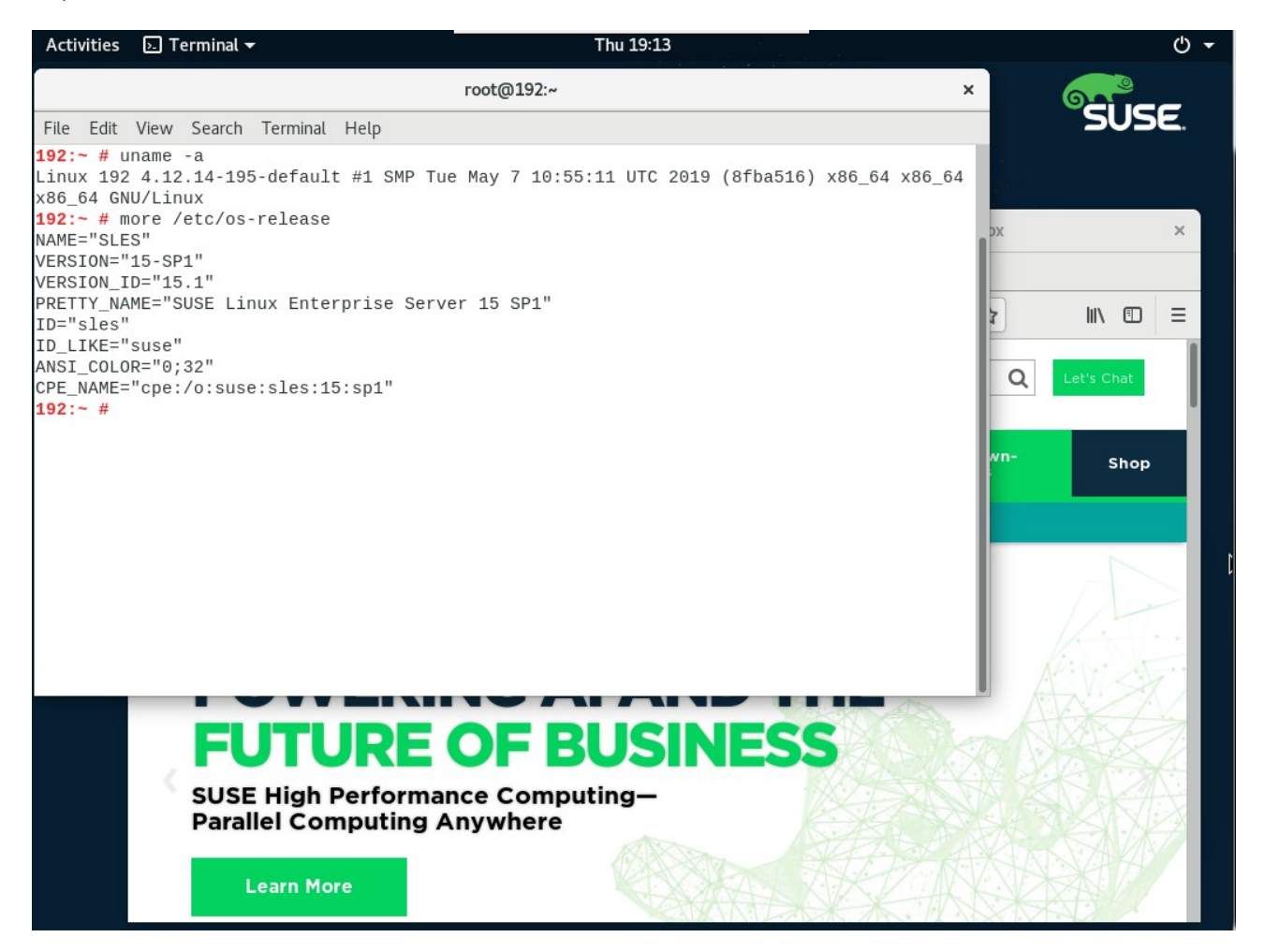

16). In Yast2, the Software Installed as shown below.

| Acti<br>File | vities 🔝                                                                                                    | YaST2 - sw_single @ 192 <del>-</del>                                                                                                    | Ya                 | root<br>ST2                                                                                                    | Fri 14<br>@192:~<br>— YaST2 -                                                     | :48<br>sw_single @ 192                                                                                                    |                                                                            | ×                                                                                                    |         | ڻ<br>×    |
|--------------|----------------------------------------------------------------------------------------------------|----------------------------------------------------------------------------------------------------|--------------------|----------------------------------------------------------------------------------------------------|-----------------------------------------------------------------------------------|----------------------------------------------------------------------------------------------------|----------------------------------------------------------------------------|----------------------------------------------------------------------------------------------------|---------|-----------|
| 192<br>Run   | <u>F</u> ile <u>P</u> ack                                                                                                    | age Configuration <u>D</u> ependencies <u>C</u><br>Search Installation Summary P                                                                                                    | options<br>atterns | E <u>x</u>                                                                                                    | tras <u>H</u> elp<br>Package Gro                                                  | oups                                                                                                    |                                                                            |                                                                                                    |         |           |
|              | View       Search       Installation Summary       Pattern         Pattern       Graphical Environments         GNOME Desktop Environment (Basic)       GNOME Desktop Environment (Wayland         GNOME Desktop Environment (X11)       Fonts         X Window System       Desktop Functions         Multimedia       Office Software         Graphics       Technical Writing         Base Technologies       Gasta |                                                                                                    | nd)                | Package Groups         Package       S         reactificates-mozilla       S         ca-certificates-mozilla       S         chrony       S         cronie       S         cronie       S         grub2       B         y openssh       S         patterns-base-base       F         polkit       F         polkit       F         polkit-default-privs       S |                                                                                   | SummaryInstalled (AvailaSLE Brand File15-12.48CA certificates for2.30-4.9.1System Clock Sync3.2-9.6.1Auxiliary package4.2-4.45Cron Daemon1.5.1-4.45Bootloader with su2.02-24.12Keyboard and Font2.0.4-8.3.1Secure Shell Client7.9p1-4.7Minimal Base System20171206-35.2PolicyKit Authorizat0.114-3.6.1SUSE PolicyKit defa13.2-16.10Utilities to Manage4.6-1.31 |                                                                            | Size<br>1.6 KiB<br>282.1 KiB<br>442.4 KiB<br>181 B<br>248.6 KiB<br>21.5 MiB<br>4.2 MiB<br>5.5 MiB<br>5.5 MiB<br>5.8 B<br>335.5 KiB<br>95.9 KiB<br>3.1 MiB |         |           |
|              |                                                                                                    | Enhanced Base System<br>XEN Virtualization Host and tools<br>KVM Virtualization Host and tools<br>AppArmor<br>32-Bit Runtime Environment<br>Laptop<br>YaST System Administration<br>Software Management<br>SAP BusinessOne Server Base<br>SAP HANA Server Base<br>SAP NetWeaver Server Base<br>SAP NetWeaver Server Base<br>Server Functions | Ţ                  | D<br>br<br>Th<br>ins<br>Su                                                                                                    | shim<br>escription<br>anding-SLE<br>is package o<br>itallation of<br>pportability | Technical Data<br>- SLE Brand File<br>contains the file /er<br>correct vendor bra<br>: unknown                                                                                                    | UEFI shim loader Dependencies <u>V</u> tc/SUSE-brand, and it and packages. | 15+git47-1.5<br>ersions File List<br>ts name is used as<br><u>Cancel</u>                                                                                  | 3.6 MiE | B v<br>pr |

17). Open a browser and visit an external website.

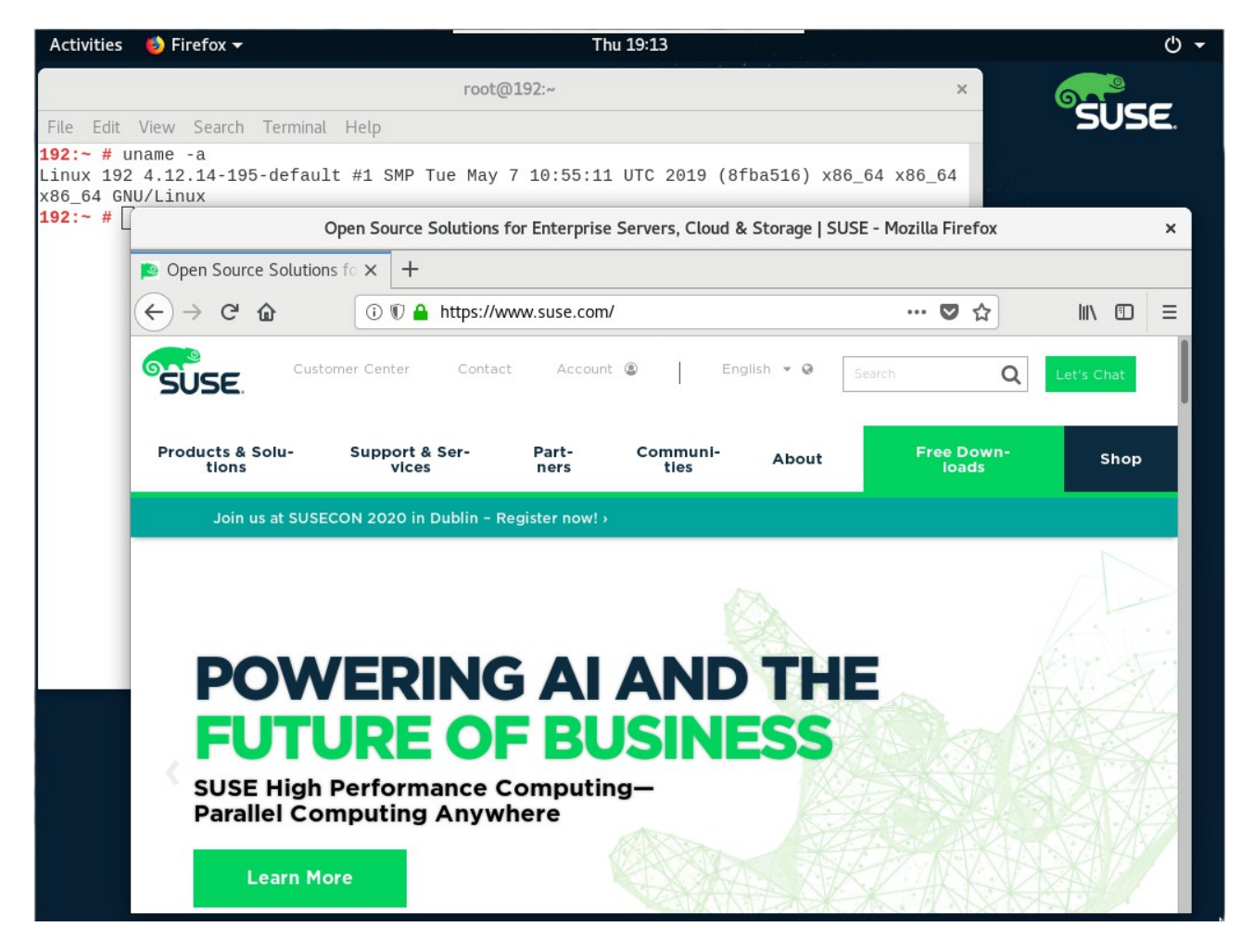

Thank you ! SUSE ISV Engineering Team Feb 7th, 2020 https://www.suse.com